# Как обучаться на платформе Daryn.online?

### 1) Обучайтесь на платформе Daryn.online

На платформе Daryn.online есть видеоуроки разделенные на главы и темы по стандартам МОН РК с 0 по 11 классы, также тесты и задания по школьным предметам. Для этого пройдите в свой профиль на платформе Daryn.online

#### 2) Список предметов

Для того чтобы начать обучение пройдите в раздел «Мои предметы», где есть все Ваши предметы (в зависимости от Вашего класса)

#### 3) Видеоуроки

Для просмотра видеоурока нажмите кнопку «Продолжить обучение», Вам выйдут все главы. Начинаете обучение с первой главы, первой темы

#### 4) Тесты

Для закрепления полученных знаний, после просмотра видеоурока нажмите кнопку «Начать тест». Вам дадут 10 вопросов теста, в котором вы должны набрать не менее 7 баллов, иначе следующий урок Вам будет недоступен

#### 5) Задания

Для того чтобы сделать задания, после сдачи теста вернитесь обратно в видеоуроки и нажмите кнопку «Пройти задание». Вам выйдет 3 задания уровня А, 2 задания уровня В и 1 задание уровня сложности С

#### 6) Как предподавателю создать собственные тесты?

Для этого, преподаватель должен зайти в свой личный аккаунт на платформе member.daryn.online, и с помощью раздела «Конструктор» может создать свои тесты для школьников

# 7) Как ученики могут выполнять личные тесты/задания от преподавателей

Ученик должен зайти в личный кабинет, пройти в раздел «Учебное задание», где ему выйдет список тестов/заданий от преподавателей.

## Daryn.online платформасында қалай сабақ оқиды?

# 1. Daryn.online платформасында білім алыңыз

Daryn.online білім беру платформасында ҚР БҒМ стандарттарына сай әр тарау мен тақырыпқа 0-11 сынып аралығындағы тақырыптық бейнесабақтары бар. Сонымен қатар тесттер мен тапсырмалар қамтылған. Ол үшін Daryn.online платформасындағы профильіңізге өтіңіз

# 2. Пәндер тізімі

Сабақты бастау үшін, *Менің сабақтарым* деген бөлімге өтіңіз, сол кезде (сіздің сыныбыңызға сай) пәндер тізімі шығады

# 3. Бейнесабақтар

Бейнесабақтарды көру үшін *Оқуды жалғастыру* батырмасын басу арқылы сабақтың тарауларына өтесіз. Сабақты ең бірінші тараудың бірінші сабағынан бастап қараңыз

## 4. Тесттер

Бейнесабақтан алған білімдеріңізді бекіту мақсатында, бейнесабақты көріп болғаннан кейін, *Тест тапсыру* батырмасын басыңыз. Сізге 10 сұрақтан құралған тест шығады. Келесі тақырыпқа өту үшін тесттен 7 баллдан кем алмауыңыз керек

## 5. Тапсырмалар

Тапсырмалар орындау үшін, бейнесабаққа қайта оралып, Тапсырмаға өту батырмасын басыңыз. Сізге А деңгейлі 3 тапсырма, В деңгейлі 2 тапсырма, С деңгейлі 1 тапсырма беріледі

#### 6. Мұғалім өзінің тесттерін қалай құрастырады?

Ол үшін мұғалім member.daryn.online платформасындағы өзінің аккаунтына кіріп, *Конструктор* бөлімі арқылы тесттерді/тапсырмаларды құрастыра алады

# 7. Оқушылар мұғалімнің тесттерін/тапсырмаларын қалай орындайды?

Ол үшін оқушы өзінің кабинетінде Оқу тапсырмасына кіру керек